### Практическое занятие №39 (1И)

**Тема:** Yandex DataLens: Кейс анализа данных **Цель работы:** формирование теоретических и практических навыков работы с Yandex DataLens **Оборудование:** компьютер с установленной операционной системой

Windows, подключение к сети Интернет

Время работы 2 часа

#### Ход работы

Шаг 1. Импортируйте геослои из Marketplace

- 1. Перейдите в <u>Marketplace</u> DataLens.
- 2. Выберите категорию **Геослои**, затем товар **Организации: спрос и предложение**.
- 3. Нажмите Развернуть в открывшейся карточке товара.
- 4. Coxpaните покупку в папке **Purchases**.
- 5. Нажмите кнопку Открыть.
- 6. В открывшемся окне будет представлен набор объектов DataLens: <u>подключение</u>, <u>датасет</u>, <u>чарт</u> и <u>дашборд</u>. Нажмите желтую иконку дашборда в конце списка.

| Все объекты    |                                                |                  |                 |
|----------------|------------------------------------------------|------------------|-----------------|
|                | Фильтр по имени                                | Сперва новые 🗸 🗸 |                 |
| 🛪 Избранное    | Организации — Спрос на предложение на город    | system           | 24 февраля 2021 |
| Лодключения    | 🧠 Организации. Подключение Геослои             | system           | 24 февраля 2021 |
| ≣⊪ Датасеты    | Организации                                    | system           | 24 февраля 2021 |
| С Чарты        | Организации — Предложение на карте             | system           | 24 февраля 2021 |
| Дашборды       | Организации — Предложение по рубрикам          | system           | 24 февраля 2021 |
| Быстрый доступ | Opганизации — Спрос на карте                   | system           | 24 февраля 2021 |
| Личная папка   | Организации — Спрос на предложение по рубрикам | system           | 24 февраля 2021 |
|                | Организации — Спрос по рубрикам                | system           | 24 февраля 2021 |
|                | 🔜 Организации: спрос и предложение             | system           | 24 февраля 2021 |
|                |                                                |                  |                 |

7. Изучите дашборд и его описание в нижней части экрана:

 Спрос — число поисковых запросов пользователей геосервисов Яндекса к выбранной категории организаций или услуг. Категория (рубрика) определяется из запроса. Учитываются локальные запросы с мобильных устройств с радиусом поиска менее 3 км.

Предложение — число существующих организаций выбранной категории. Используются данные организаций из Яндекс Справочника.

8. Выберите рубрику Пиццерия и ознакомьтесь на карте с показателями Спрос, Предложение и Спрос на предложение на город.

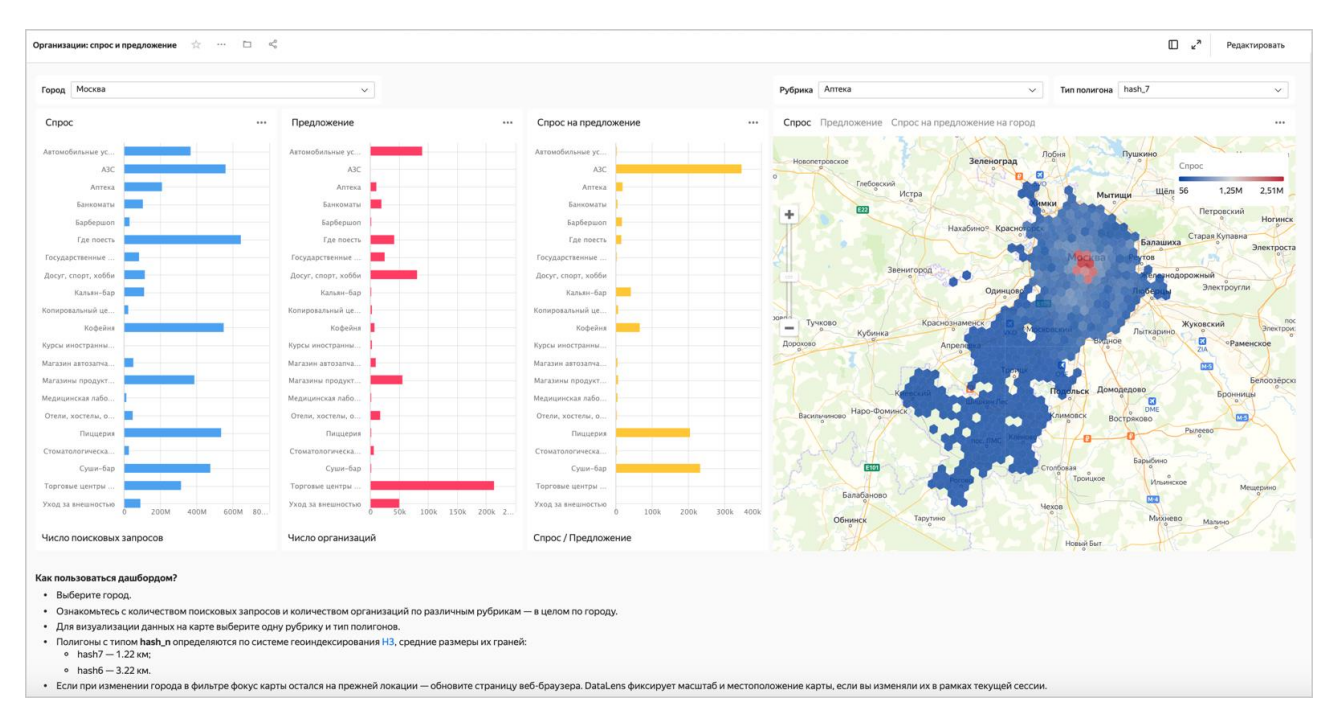

Шаг 2. Создайте подключение

- 1. Перейдите в DataLens.
- 2. Нажмите кнопку Создать подключение.
- 3. Выберите подключение ClickHouse.

1. В открывшемся окне укажите параметры подключения:

Подключение — тип Указать вручную.

Имя хоста — myt-g2ucdqpavskt6irw.mdb.yandexcloud.net, sas-1h1276u34g7nt0vx.mdb.yandexcloud.net (указать через запятую).

- Порт НТТР-интерфейса 8443 (по умолчанию).
  - Имя пользователя datalens-marathon-2020-11-ro.
  - Пароль /4b+xBF6aSCgN9wKTevYGuDjxC9IO4Fa.
- 2. Проверьте подключение и нажмите кнопку Создать подключение.
- 3. Укажите название подключения — DODO Con и нажмите кнопку Создать.

0

| ← IIIII ClickHouse                |                                                                                                    |
|-----------------------------------|----------------------------------------------------------------------------------------------------|
| Подключение                       | Выбрать в каталоге Указать вручную                                                                                                    |
| Имя хоста                         | myt-g2ucdqpavskt6irw.db.yandex.net, sas-1h1276u34g7nt0vx.db.yandex.net ×                                                                                                    |
| Порт НТТР-интерфейса              | 8443 ×                                                                                                    |
| Имя пользователя                  | datalens-marathon-2020-11-ro X                                                                                                    |
| Пароль                            | ×                                                                                                    |
| Время жизни кеша<br>в секундах    | По умолчанию Настраиваемое                                                                                                    |
| Уровень доступа SQL<br>запросов 🤊 | <ul> <li>Запретить</li> <li>Разрешить подзапросы в датасетах<br/>Изменить SQL-подзапрос может только пользователь с правами на<br/>администрирование или редактирование датасета</li> <li>Разрешить подзапросы в датасетах и запросы из чартов<br/>Пользователь с доступом к подключению может выполнить любой SQL-запрос</li> </ul> |
| HTTPS                             |                                                                                                    |
| Создать подключение               | Проверить подключение                                                                                                    |

Дождитесь сохранения подключения.

Шаг 3. Настройте поля датасета

- 1. В открывшемся окне нажмите кнопку Создать датасет.
- 2. В созданном датасете перенесите таблицу на рабочую область.

| user 📩 \cdots 🗅 📚                      |                 |                 |                       | Создать чарт | Сохранить    |
|----------------------------------------|-----------------|-----------------|-----------------------|--------------|--------------|
| Источники Поля                         |                 |                 |                       |              | Предпросмотр |
| Подключения<br>∭⊢ DODO Con ·           | marathon-2020   | 0-11.DODO_o ×   |                       |              |              |
| Таблицы<br>marathon-2020-11.DODO_opend |                 |                 |                       |              |              |
| Предпросмотр Количество ст             | грок: 10 не бол | nee 10 000      |                       |              | [] ■ ×       |
| # ↓ Name ↓                             | City 4          | Address 4       | Coordinates 4         | OpenDate     | Revenue 🧅    |
| 1 Абакан-1                             | Абакан          | ул. Кирова, 101 | [53.726389,91.435165] | 2014-04-27   | 1052015      |
| 2 Абинск-1                             | Абинск          | ул. Советов, 62 | [44.862142,38.169255] | 2016-04-24   | 784859       |
| 3 Аксай Россия-1                       | Аксай           | ул. Мира, 1А    | [51.154557,53.00936]  | 2018-01-19   | 1097677      |

- 3. Откройте вкладку Поля.
- 1. Переименуйте поле **Name** в **Pizzerias** в столбце **Имя**.
- 2. Для поля **Coordinates** выберите тип геоточка.
- 3. Для поля **Revenue** выберите в столбце **Агрегация** тип агрегации **Сумма**.
- 4. Продублируйте поле **Pizzerias**. Нажмите кнопку *и* выберите вариант **Продублировать**.

| use | * 🔆 … 🗅 😣     |                 |     |                 |                      | Co              | оздать чарт | Сохранить                |
|-----|---------------|-----------------|-----|-----------------|----------------------|-----------------|-------------|--------------------------|
| И   | сточники Поля |                 |     | 🗯 Обновить поля | Предпросмотр         | + Добавить поле | Имя поля    |                          |
| #   | Имя 🔶         | Источник поля ↓ | ø ↓ | Тип↓            | Агрегация \downarrow | Описание 🔱      | Οτοί        | бражать скрытые поля     |
| 1   | Pizzerias     | Name            | ø   | Строка          | Нет                  |                 |             | <u></u>                  |
| 2   | City          | City            |     | \Lambda Строка  | Нет                  |                 |             | Продублировать           |
| 3   | Address       | Address         |     | \Lambda Строка  | Нет                  |                 | _           | Редактировать<br>Удалить |
| 4   | Coordinates   | Coordinates     |     | 🔛 Геоточка      | Нет                  |                 |             | Права доступа            |
| 5   | OpenDate      | OpenDate        |     | 💷 Дата          | Нет                  |                 |             |                          |
| 6   | Revenue       | Revenue         |     | # Целое число   | Сумма                |                 |             |                          |

- 5. Переименуйте созданное поле **Pizzerias**→**The number of pizzerias**.
- 6. Для поля **The number of pizzerias** выберите в столбце **Агрегация** тип агрегации **Количество уникальных**.
- 7. Нажмите кнопку Добавить поле.

| И | сточники Поля           |                 |     | С Обновить поля | Предпросмотр    | + Добавить поле | Имя поля                |
|---|-------------------------|-----------------|-----|-----------------|-----------------|-----------------|-------------------------|
| # | Имя ↓                   | Источник поля ↓ | ø ( | Тип ↓           | Arperация ↓     | Описание ↓      | Отображать скрытые пол: |
| 1 | Pizzerias               | Name            |     | 🛙 Строка        | Нет             |                 |                         |
| 2 | The number of pizzerias | Name            |     | 🖪 Строка        | Количество уник |                 |                         |
| 3 | City                    | City            |     | 🖪 Строка        | Нет             |                 |                         |
| 4 | Address                 | Address         |     | 🔝 Строка        | Нет             |                 |                         |
| 5 | Coordinates             | Coordinates     |     | 🖾 Геоточка      | Нет             |                 |                         |
| 6 | OpenDate                | OpenDate        |     | 🛅 Дата          | Нет             |                 |                         |
| 7 | Revenue                 | Revenue         |     | # Целое число   | Сумма           |                 |                         |

8.

Создайте расчетное поле с рангом по выручке:

- Формула RANK([Revenue]).
  - Название поля Rank по выручке.

Это поле будет использоваться при построении чартов для фильтрации ТОП-N.

# 9. Нажмите

| Іастройка поля          |             |                   |                         |          | ×          |
|-------------------------|-------------|-------------------|-------------------------|----------|------------|
| Rank по выручке         | Формула     | Поле из источника | Не показывать в визарде |          | Справочник |
|                         | 1 RANK([Rev | enue])            |                         |          |            |
| Поле                    |             |                   |                         |          |            |
| Pizzerias               |             |                   |                         |          |            |
| The number of pizzerias |             |                   |                         |          |            |
| City                    |             |                   |                         |          |            |
| Address                 |             |                   |                         |          |            |
| Coordinates             |             |                   |                         |          |            |
| OpenDate                |             |                   |                         |          |            |
| Revenue                 |             |                   |                         |          |            |
|                         |             |                   |                         |          |            |
|                         |             |                   |                         |          |            |
|                         |             |                   |                         |          |            |
|                         |             |                   |                         |          |            |
|                         |             |                   |                         | Отмецить | Создать    |

- В правом верхнем углу нажмите кнопку Сохранить. В открывшемся окне укажите название датасета DODO и нажмите Создать.
   Шаг 4. Создайте чарт столбчатая диаграмма
- 1. Нажмите кнопку Создать чарт на рабочей панели датасета **DODO**.

| DODO 🔆 … 🗅 🛇                   |                    |          |                 |                 | C               | оздать чарт Сохранить     |
|--------------------------------|--------------------|----------|-----------------|-----------------|-----------------|---------------------------|
| Источники Поля                 |                    |          | 🗯 Обновить поля | Предпросмотр    | + Добавить поле | Имя поля                  |
| # Имя ↓                        | Источник поля ↓    | <b>ø</b> | Тип 🔶           | Агрегация 🍦     | Описание        | 🕑 Отображать скрытые поля |
| 1 Rank по выручке              | Fx                 |          | # Целое число   | Авто            |                 | •••                       |
| 2 Pizzerias                    | Name               |          | \Lambda Строка  | Нет             |                 |                           |
| 3 The number of pizzerias      | Name               |          | \Lambda Строка  | Количество уник |                 |                           |
| 4 City                         | City               |          | \Lambda Строка  | Нет             |                 |                           |
| 5 Address                      | Address            |          | \Lambda Строка  | Нет             |                 |                           |
| 6 Coordinates                  | Coordinates        |          | 🖾 Геоточка      | Нет             |                 | •••                       |
| 7 OpenDate                     | OpenDate           |          | 🛅 Дата          | Нет             |                 |                           |
| 8 Revenue                      | Revenue            |          | # Целое число   | Сумма           |                 |                           |
| Предпросмотр Количество строк: | 10 не более 10 000 |          |                 |                 |                 | :: • ×                    |

2. В открывшемся окне выберите измерение **OpenDate** в секции **X** и показатель **The number of pizzerias** в секции **Y**.

| Новый чарт 📩 🗠 🗀 🔅        |                      | [] На весь экран Сохранить                   |
|---------------------------|----------------------|----------------------------------------------|
| ∨ Датасет: DODO           | Столбчатая диаграмма | 18                                           |
| Поиск                     | ⇒ x +                | 5                                            |
| Измерения                 | 💷 OpenDate           | иск                                          |
| Address                   |                      | Address                                      |
| City                      | ∲Y                   | City                                         |
| Coordinates               | # countd(The numbe   | OpenDate     Pizzerias                       |
| OpenDate                  |                      | Measure Names                                |
| A Pizzerias               | 🗼 Цвета 🗰            | Rank по выручке                              |
|                           | #                    | Revenue                                      |
| A Measure Names           | #                    | The number of pizz                           |
| Показатели                | 📮 Сортировка 🛛 🗰     | Measure Values                               |
| # Rank по выручке Fx      |                      |                                              |
| # Revenue                 |                      | 4                                            |
| # The number of nizzerias | □ Подписи            |                                              |
|                           |                      |                                              |
| # Measure Values          |                      |                                              |
|                           | 🕎 Фильтры            | 2012 2013 2014 2015 2016 2017 2018 2019 2020 |
|                           |                      |                                              |

График покажет статистику — сколько открылось новых пиццерий по дням.

- 3. Настройте группировку Даты открытия по месяцам.
- 1. Нажмите кнопку календаря в поле **OpenDate**.
- 1. В списке Группировка выберите Округление → Месяц.
- 2. Нажмите Применить.

| ⇒ x                 | 🛅 OpenDate  |                        |           | × |
|---------------------|-------------|------------------------|-----------|---|
| 🛅 OpenDate          | Название    | OpenDate               |           |   |
| ŶY                  | Тип         | Дата 🗸                 |           |   |
| # countd(The number | Группировка | Месяц 🗸                |           |   |
| λ. μ                | Режим даты  | Без группировки<br>Нет | кретный   |   |
| ₩₀ цвета            | Агрегация   | Округление<br>Год      |           |   |
|                     |             | Месяц                  |           |   |
| Сортировка          |             | Неделя<br>День         | Применить | - |
|                     |             | Часть даты             |           |   |
| т] Подписи          | 2           | Месяц                  |           |   |
|                     |             | Неделя                 |           |   |

4. Нажмите кнопку Сохранить в правом верхнем углу. Назовите чарт Динамика открытий и нажмите Сохранить.

Шаг 5. Создайте чарт — линейчатая диаграмма

1. Выберите другой тип чарта — Линейчатая диаграмма.

| Новый чарт 🔅 … 🗅 🔅                                                                                                    |                                                                                                    | [] На весь экран | Сохранить |
|----------------------------------------------------------------------------------------------------|----------------------------------------------------------------------------------------------------|------------------|-----------|
| ∨ Датасет: DODO                                                                                                    | 🛓 Линейчатая диаграмма                                                                                                    |                  |           |
| Поиск       +         Измерения       -         Δ Address       -         Δ City       -         Coordinates       -         OpenDate       -         Pizzerias       -         Measure Names       -         Показатели       +         # Rank по выручке Г.       +         # Revenue       +         # The number of pizzerias       - | Улинейная диаграмма     2     2     2     2       Диаграмма с областями     3     3     3       Нормированная диаграмма     3     3     3       Послобчатая диаграмма     3     3     3       Пинейчатая диаграмма     3     3     3       Пинейчатая диаграмма     3     3     3       Пинейчатая диаграмма     3     3     3       Пормированная линейчатая диаграмма     3     3     3       Пормированная линейчатая диаграмма     3     3     3       Круговая диаграмма     4     3     3       Круговая диаграмма     6     3     3       Круговая диаграмма     6     3     3       Круговая диаграмма     6     3     3       Кроговая диаграмма     6     3     3       Кроговая диаграмма     6     3     3       Кроговая диаграмма     6     3     3       Карта     8     3     3     3       Тодлики     8     3     3     3 |                  |           |
| # Measure Values                                                                                                    | √ Фильтры                                                                                                    | 10 12 14         | 16 18     |

- 2. Добавьте измерение **Pizzerias** в секцию **Y**. Удалите из секции **Y** измерение **OpenDate**.
- 3. Добавьте показатель **Revenue** в секцию **X**. Удалите из секции **X** показатель **The number of pizzerias**.
- 4. Добавьте показатель **Revenue** в секцию **Сортировка**.

| <ul> <li>Датасет: DODO</li> </ul> | 🛓 Линейчатая диаграмма | Абакан-1                |   |
|-----------------------------------|------------------------|-------------------------|---|
| Поиск                             | ,↓ Y                   | Балаково-1<br>Брянск-2  |   |
|                                   | A Pizzerias            | Вологда-1<br>Глазов-1   |   |
| змерения                          |                        | Екатеринбург-1          |   |
|                                   |                        | Заречный Пензенская-1   |   |
| Address                           | ⇒ x                    | Viourap-Ona-1           |   |
| _                                 | / K                    | Коммунарка-1            |   |
| City                              |                        | Краснолар-5             |   |
|                                   | # sum(Revenue)         | Курган-1                |   |
| Coordinates                       |                        | Миасс-1                 |   |
|                                   |                        | Москва 0-15             |   |
| OpenDate                          |                        | Москва 1–11             |   |
| openbuce                          | Ф, цвета               | Москва 2-2              |   |
| Pizzerias                         |                        | Москва 5-1              |   |
| FIZZEITAS                         |                        | Москва 10-1             |   |
| Advanture Manual                  |                        | Начений Новгород-3      |   |
| Measure Marries                   |                        | Новосибирск-5           |   |
|                                   | Сортировка +           | Нягань-1                |   |
| оказатели                         |                        | Doursg-1                |   |
|                                   | h                      | риск -1                 |   |
| Rank по выручке Fx                | · ·                    | -3                      |   |
|                                   |                        | Pizzerias -4            |   |
| Revenue                           |                        | -1                      |   |
|                                   | 1 подписи #            | Rank по выручке         |   |
| The number of pizzerias           |                        | -1                      |   |
| F The number of pizzenias         | 1 1 1                  | -3                      |   |
| Managera Malera                   | #                      | The number of pizzerias |   |
| Measure values                    |                        | -5                      |   |
|                                   | Фильтры                | Челабинск-б             | _ |

- 5. Добавьте показатель **Rank по выручке** в секцию **Фильтры**:
- 1. Выберите Меньше или равно из списка Операция.
- 2. Укажите число 10 в поле Значение.
- 3. Нажмите кнопку Применить фильтр.
- 6. На графике отобразится рейтинг Топ-10 пиццерий по России.
- 7. В правом верхнем углу нажмите значок → Сохранить как. Назовите чарт Топ-10 пиццерий и

# нажмите Сохранить.

| Новый чарт 📩 \cdots 🗅 🔅          |                      |                  |      |        |        |        |        | [] На веси | ь экран | Сохранить | ~      |
|----------------------------------|----------------------|------------------|------|--------|--------|--------|--------|------------|---------|-----------|--------|
| ∨ Датасет: DODO                  | Линейчатая диаграмма |                  |      |        |        |        |        |            |         |           |        |
| Поиск                            | J. Y                 | Чита-1           |      |        |        |        |        |            |         |           |        |
| Измерения                        | A Pizzerias          | Сыктывкар-1      |      |        |        |        |        |            |         |           |        |
| Address                          |                      |                  |      |        |        |        |        |            |         |           | 1      |
| A City                           | ⇒ X                  | Новый Уренгой-2  |      |        |        |        |        |            |         |           |        |
| Coordinates                      | # sum(Revenue)       | Надым-1          |      |        |        |        |        |            |         |           |        |
| OpenDate                         | 🚕 Цвета              |                  |      |        |        |        |        |            |         |           |        |
| Measure Names                    |                      | Магадан-1        |      |        |        |        |        |            |         |           |        |
| Показатели                       | Сортировка           | Салехард-1       |      |        |        |        |        |            |         |           |        |
| # Rank по выручке F <sub>x</sub> | # sum(Revenue)       |                  |      |        |        |        |        |            |         |           |        |
| # Revenue                        |                      | Южно-Сахалинск-1 |      |        |        |        |        |            |         |           |        |
| # The number of pizzerias        | Подписи              | Ухта-1           |      |        |        |        |        |            |         |           |        |
| # Measure Values                 |                      | U.S              |      |        |        |        |        |            |         |           |        |
|                                  | √ Фильтры            | новыи уренгои-1  |      |        |        |        |        |            |         |           |        |
|                                  | # Rank по выручке    | Ульяновск-2      |      |        |        |        |        |            |         |           |        |
|                                  |                      | d                | 500k | 1 000k | 1 500k | 2 000k | 2 500k | 3 000k     | 3 500k  | 4 000k    | 4 500k |

Шаг 6. Создайте чарт — индикатор

1. Выберите тип чарта Индикатор.

|                                                                                                    |                                                                                                    |                                                                                          | Coxpaneno |
|----------------------------------------------------------------------------------------------------|----------------------------------------------------------------------------------------------------|------------------------------------------------------------------------------------------|-----------|
| ✓ Датасет: DODO                                                                                                    | 12М Индикатор                                                                                                    |                                                                                          |           |
| Рюнск       +         Измерения       -         ۵       Address         ۵       City         ۲       Coordinates         ۲       OpenDate         1       Pizzerias         Tokasarenu         #       Rank no выручке F,         #       Revenue         #       The number of pizzerias | <ul> <li>Линейная диаграмма</li> <li>Диаграмма с областями</li> <li>Нормированная диаграмма с областями</li> <li>Столбчатая диаграмма</li> <li>Нормированная столбчатая диаграмма</li> <li>Линейнатая диаграмма</li> <li>Линейчатая диаграмма</li> <li>Точная циаграмма</li> <li>Круговая диаграмма</li> <li>Круговая диаграмма</li> <li>Древовидная диаграмма</li> <li>Таблица</li> <li>Сводная таблица</li> <li>Карта</li> </ul> | Перетаците измерения и показатели в соответствующие секция, чтобы построить визуализацию |           |

2. Удалите показатель **RANK по выручке** из поля **Фильтры**.

# 3. Добавьте показатель **Revenue** в секцию **Показатель**.

| Новый чарт 😒 \cdots 🗅 🔅          |                     |             | На весь экран | Сохранить |
|----------------------------------|---------------------|-------------|---------------|-----------|
| ✓ Датасет: DODO                  | 1.2М Индикатор      |             |               | ***       |
| Поиск                            | # Показатель        | 675 120 510 |               |           |
| Измерения                        | # sum(Revenue)      | 075 420 549 |               |           |
| A Address                        |                     |             |               |           |
| City                             | √ Фильтры +         |             |               |           |
| Coordinates                      | # Rank по выручке 🗙 |             |               |           |
| 💷 OpenDate                       |                     |             |               |           |
| Pizzerias                        |                     |             |               |           |
| A Measure Names                  |                     |             |               |           |
| Показатели                       |                     |             |               |           |
| # Rank по выручке F <sub>x</sub> |                     |             |               |           |
| # Revenue                        |                     |             |               |           |
| # The number of pizzerias        |                     |             |               |           |
| # Measure Values                 |                     |             |               |           |
|                                  |                     |             |               |           |

- 4. В правом верхнем углу нажмите значок → Сохранить как. Назовите чарт Выручка и нажмите Сохранить.
- 5. Удалите показатель **sum(Revenue)** из секции **Показатель**.
- 6. Добавьте показатель **The number of pizzerias** в секцию **Показатель**.

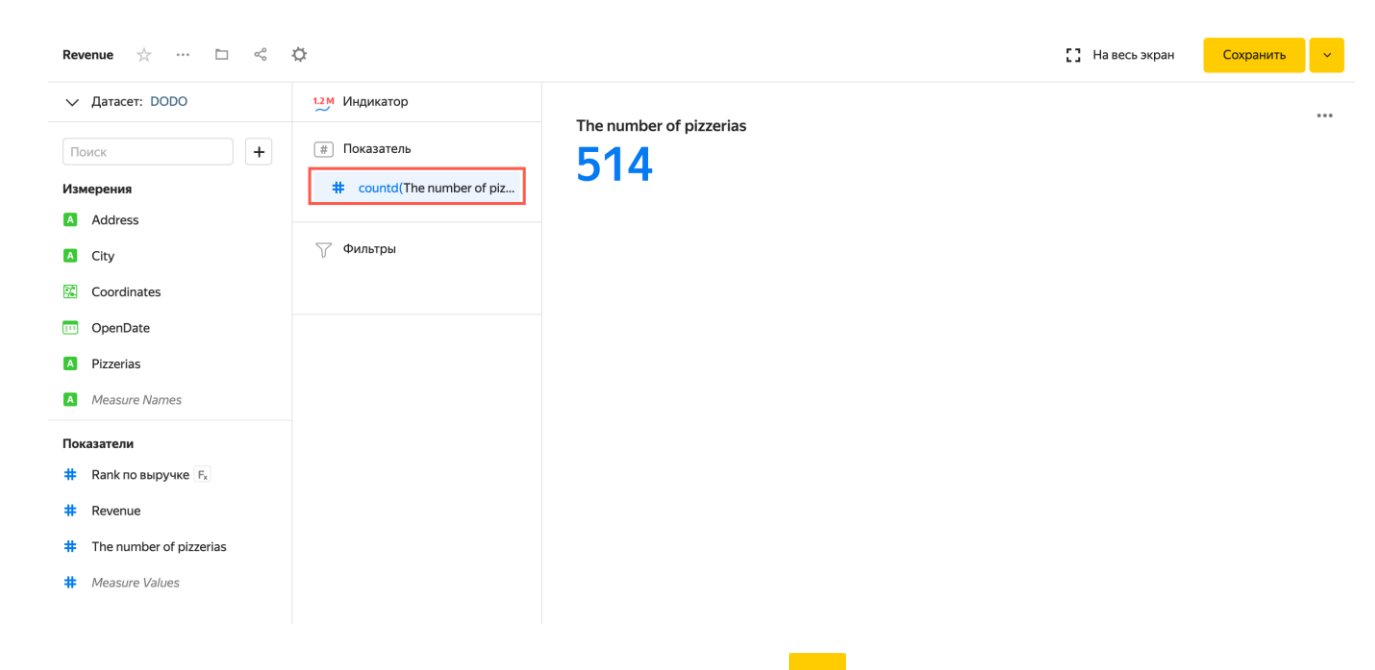

7. В правом верхнем углу нажмите значок → Сохранить как. Назовите чарт Количество пиццерий и нажмите Сохранить.

### Контрольные вопросы:

1. Перечислите преимущества сервиса Яндекс DataLens